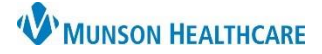

# CommonWell Quick Tips for Providers, Nurses, and Clinical Staff

Cerner PowerChart, FirstNet, Ambulatory EDUCATION

## Summary for Use of CommonWell

- CommonWell is a cloud based nationwide alliance that allows the clinician to request patient information from an
  outside source and incorporate it into the local EHR. Outside sources may include other hospitals, clinics, and
  provider offices that belong to the alliance.
- CommonWell is accessed within the patient's chart from the Outside Records section of the Menu.
- CommonWell provides additional sources of patient information that can be imported/reconciled into PowerChart/FirstNet by providers to use in determining a patient treatment plan.

#### **Accessing Outside Records**

1. Open the patient chart and navigate to **Outside Records.** 

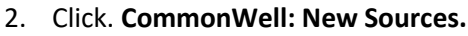

Sources to Confirm tab displays.

| Sources To Confirm (1) | View Confirmed Sources | (5) Local Record: Munson Healthcare |
|------------------------|------------------------|-------------------------------------|
| Actions                | Last Visit             | Source                              |
| Confirm Remove         |                        | MUNSON HEALTHCARE TRAVERSE GENERAL  |
|                        |                        | SURGERY AND TRAUMA CARE             |

CommonWell: New Sources

- 4. Verify the patient has received care at the listed **Source** with the patient.
  - a. Click Confirm to make the document available for viewing.
  - b. Click remove if patient denies care; or skip if the patient is unable to confirm.
- 5. Click Close.

3.

6. Return to Outside Documents and click Run New Query.

## Viewing Outside Records

1. Click a document name in the External Document List to view contents. Confirmed documents (above) display here.

| Outside Docun | nents  | Summary        |          |  |
|---------------|--------|----------------|----------|--|
| External Do   | ocum   | ent List       |          |  |
|               |        |                |          |  |
|               | Docum  | ient Name      |          |  |
|               | Contin | uity of Care D | Document |  |
|               | Contin | uiby of Coro F | )ocumont |  |

## When a Patient Displays as Not Enrolled

1. All patients are auto enrolled by the system when registered at MHC facilities. **Not Enrolled** appears if patient demographics do not match exactly (pt. has moved or has a new phone number, etc.).

2. Click **CommonWell: Not Enrolled** to verify demographics display with the patient, then:

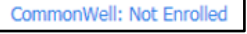

Link This Record

- a. Click Link This Record when previous demographic information matches the patient.
- b. Or click Create a new CommonWell Record. Create a new Cor
  - Create a new CommonWell Record for this patient?

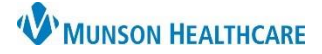

# CommonWell Quick Tips for Providers, Nurses, and Clinical Staff

Cerner PowerChart, FirstNet, Ambulatory EDUCATION

## Saving Data to the Chart- Providers Only

Providers use **Save to Chart** when data is clinically significant to the treatment plan developed for the patient.

1. Click the check box next to the document.

| Outside Documents Summary |        |                                  |           |
|---------------------------|--------|----------------------------------|-----------|
| External Document List    |        |                                  |           |
|                           | Status | Source                           | Author(s) |
| of Episode Note           | New    | 2.16.840.1.113883.3.905.1.1000.1 |           |

3. Once document has been saved, an icon appears in the column on the far right.

| Outside Documents Summary |        |                                  | Reconciliation        | CommonWell: New Sources |
|---------------------------|--------|----------------------------------|-----------------------|-------------------------|
| External Document List    |        |                                  | Last query as of 09/2 | 1/2018 12:09 🏾 🖉 🛛 🖃 🗸  |
| Document Name             | Status | Source                           | Author(s)             | Document<br>Date        |
| Summary of Episode Note   | New    | 2.16.840.1.113883.3.905.1.1000.1 |                       | 09/21/2018              |

4. The document is now viewable in Clinical Notes and is a part of the patient record.

## How to Enroll a Patient Under 18 Years of Age

- 1. Click CommonWell link CommonWell:
- 2. Enter name of person confirming and their relationship to patient.

| Patient is an adolescent. PATIENT MUST CONFIRM THEIR OWN VISIT LINKS.     |               |
|---------------------------------------------------------------------------|---------------|
| Confirmed by:                                                             |               |
|                                                                           | Actions       |
| wife the domographic data then click <b>Confirm</b> and then <b>Cloca</b> | Confirm Remov |

4. Return to Outside Documents and click **Run New Query.** 

# Run New Query 🍣

## When No Outside Records/CCD's are Available for Practices Utilizing Meaningful Use Incentives

When there are no sources to confirm, no outside records/CCDs and no CCDs via Direct Trust:

1. Go to Ad Hoc, forms are available in the:

- Commonly used/home folder.
- Provider Ambulatory Care folder.
- Behavioral Health Ambulatory Care folder.
- 2. Document and sign the following form:

Request/Accept SOC Denominator Exclusion

Practices eligible for Medicaid Meaningful Use Incentives, that improve performance on one of the measures related to transition of care, can document the absence of records available